## Dear prospective Student,

## dear exchange semester interested party,

the academic offer is the core aspect of a study abroad. This is why one should plan carefully what courses one intends to take while at Humboldt Universität zu Berlin.

Here you will find a technical rough guide on how to consult our course catalogue online. Please note that you don't need an account to consult the course catalogue

Please note that another orientation guide has been issued separately about what courses we offer and what courses are exchange students allowed to take.

## Content of the guide

<u>A) Basics</u>

- 1. <u>Starting AGNES</u>
- 2. <u>Selecting the Right language</u>
- 3. <u>Selecting the right semester</u>

### B) How to look for courses by degree programme

- 1. <u>How to open the course catalogue</u>
- 2. <u>How to find the School of Business and Economics</u>
- 3. <u>How to select a degree programme</u>
- 4. <u>How to select an area of the degree programme</u>
- 5. <u>How to access the detail page of a course</u>
- 6. What important details can be seen on the detail page of a course

<u>C) How to look for all the courses at the School of Business and Economics (and filter them as you think best)</u>

- 1. <u>Finding the lectures section (1-2)</u>
- 2. <u>Setting the filters (3-4)</u>
- 3. <u>How to access the detail page of a course</u>
- 4. <u>What important details can be seen on the detail page of a course</u>

## A)<u>Basics</u>

1. Please visit the website: <u>https://agnes.hu-berlin.de</u> and this very page will appear:

| Personen, Einrichtung                                             | les Büro 🔇 moveon , EW                                                                                                    | /P Dashboard   Logi                                    | 🖏 Meine Kurse   H                   | IU-Mo                  | 🤼 Humboldt- | Universität ۱ |
|-------------------------------------------------------------------|----------------------------------------------------------------------------------------------------|--------------------------------------------------------|-------------------------------------|------------------------|-------------|---------------|
| AGNES -<br>Lehre und Prüfung online<br>Semester: Winter 2024/25 V |                                                                                                    |                                                        |                                     | Enalish                | Hilfe       | Sitemap       |
| Anmelden                                                          | Meine Funktionen                                                                                                    | Veranstaltunge                                         | n <sub>I</sub> Einrichtu            | ingen i                | Räume un    | id Gebäude    |
| Hilfe                                                             | Startseite                                                                                                    |                                                        |                                     |                        |             |               |
| Infomaterial                                                      |                                                                                                    |                                                        |                                     |                        |             |               |
| Veranstaltungen                                                   | Informatione                                                                                                    | n und Hinw                                             | eise für S                          | tudier                 | ende        | Nac           |
| Vorlesungsverzeichnis                                             | NEU: Lehrveransta                                                                                                    | litungen zu Naci                                       | nhaltigkeit                         |                        |             | Ber           |
| Externes                                                          | Mit dem Ziel einer nachhaltigeren HU wird es ab dem nächsten<br>Wintersemester 2024/25 im Vorlesungsverzeichnis einen neuen<br>Ordner Lehrveranstaltungen zu Nachhaltigkeit geben.<br>Wenn Sie auf der Suche nach einem Vertiefungsmodul für das |                                                        |                                     |                        |             |               |
| 🖪 Bewerbung Online                                                |                                                                                                    |                                                        |                                     |                        |             |               |
| Studieninformationen                                              |                                                                                                    |                                                        |                                     |                        |             |               |
| 🖪 Fristen und Termine                                             | Studium Oecologicu<br>verschafft dieser Or                                                                                                    | n möchte<br>ber die                                    | iten, dann                          | Eröf                   |             |               |
| 🖪 studierendenWERK                                                | vorhandenen Verans                                                                                                    | Vir                                                    | Phys                                |                        |             |               |
| Benutzerberatung                                                  | laden Sie herzlich da                                                                                                    | laden Sie herzlich dazu ein, dieses Angebot zu nutzen! |                                     |                        |             | _ Motto       |
| Campus-Card                                                       | Kooperation mit n                                                                                                    | extbike                                                |                                     |                        |             | Zuka          |
| 🖪 Moodle                                                          | Für das Sommersen                                                                                                    | semester 2024 haben Studierende der HU die             |                                     |                        | ie          | Unte          |
| Universitätsbibliothek                                            | Möglichkeit, Fahrräde<br>auszuleihen, Mehr Ir                                                                                                    | er des Anbieters r<br>Iformationen dazi                | iextbike koste<br>i findet ihr hier | enlos<br>ar: https://  |             | Feed          |
| 🖪 HU - Alumni                                                     | www.refrat.de/article                                                                                                    | e/Nextbike.html                                        |                                     |                        | ,           | Lehre         |
|                                                                   | Empfehlungen zur<br>Studienleistungen                                                                                                    | Nutzung von K<br>und Prüfungen                         | ünstlicher Int                      | elligenz               | in          | Rom           |
|                                                                   | Das vorliegende Dol<br>Fakultäten und Prüfe                                                                                                    | kument zielt darau<br>ende basierend au                | ıf ab, Empfehlı<br>f dem aktuelle   | ungen für<br>n Stand o | der         | Frau<br>Analy |

Voting zum Zustand einzelner Lehrräume

Rückga schwe

## 2. In order to change the language of the menu, please click on the word "English" to right of the picture on top:

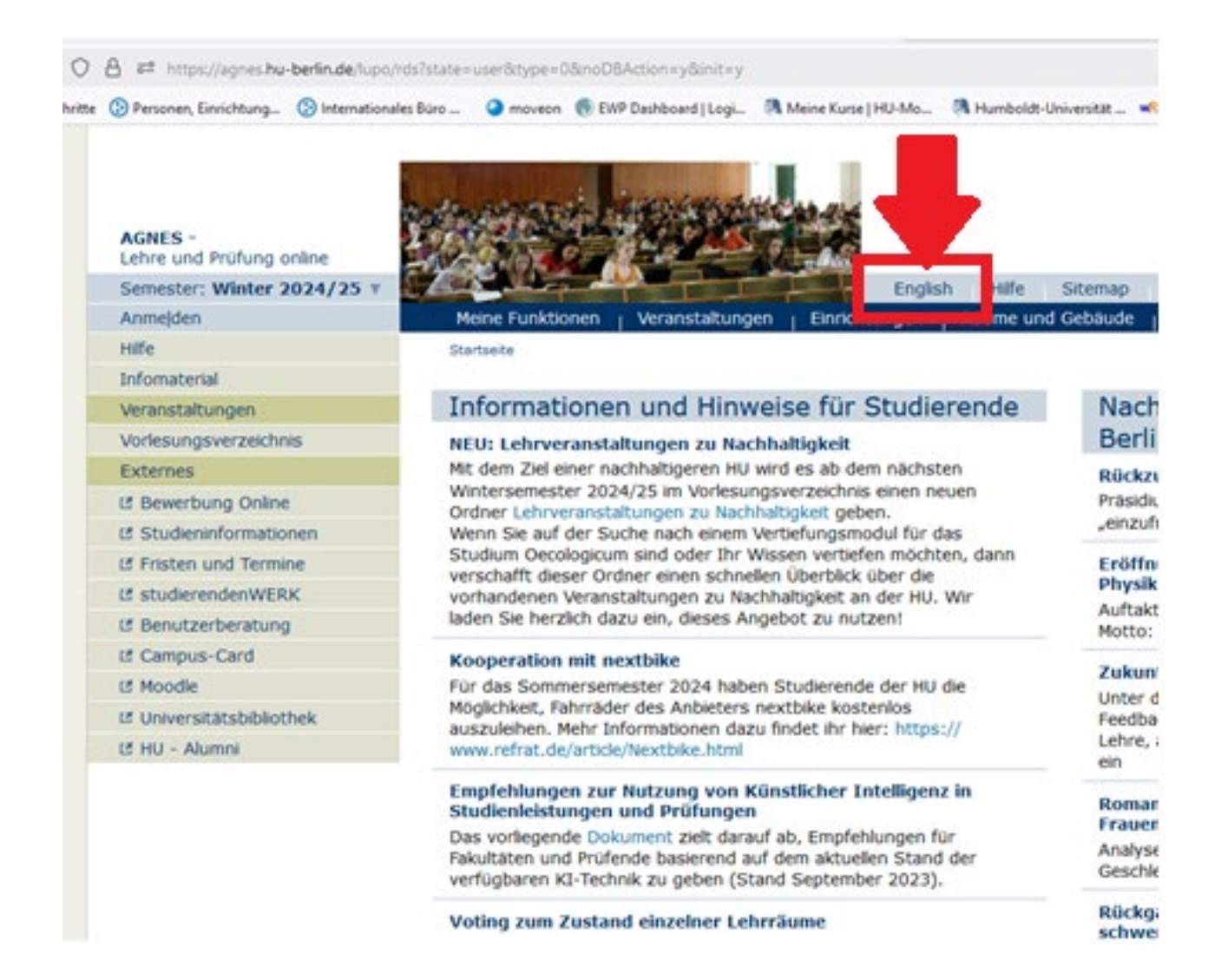

3. After that the page will look like this. At the top left of the page you will see the selected semester. If this is not showing the semester you need, please click on it

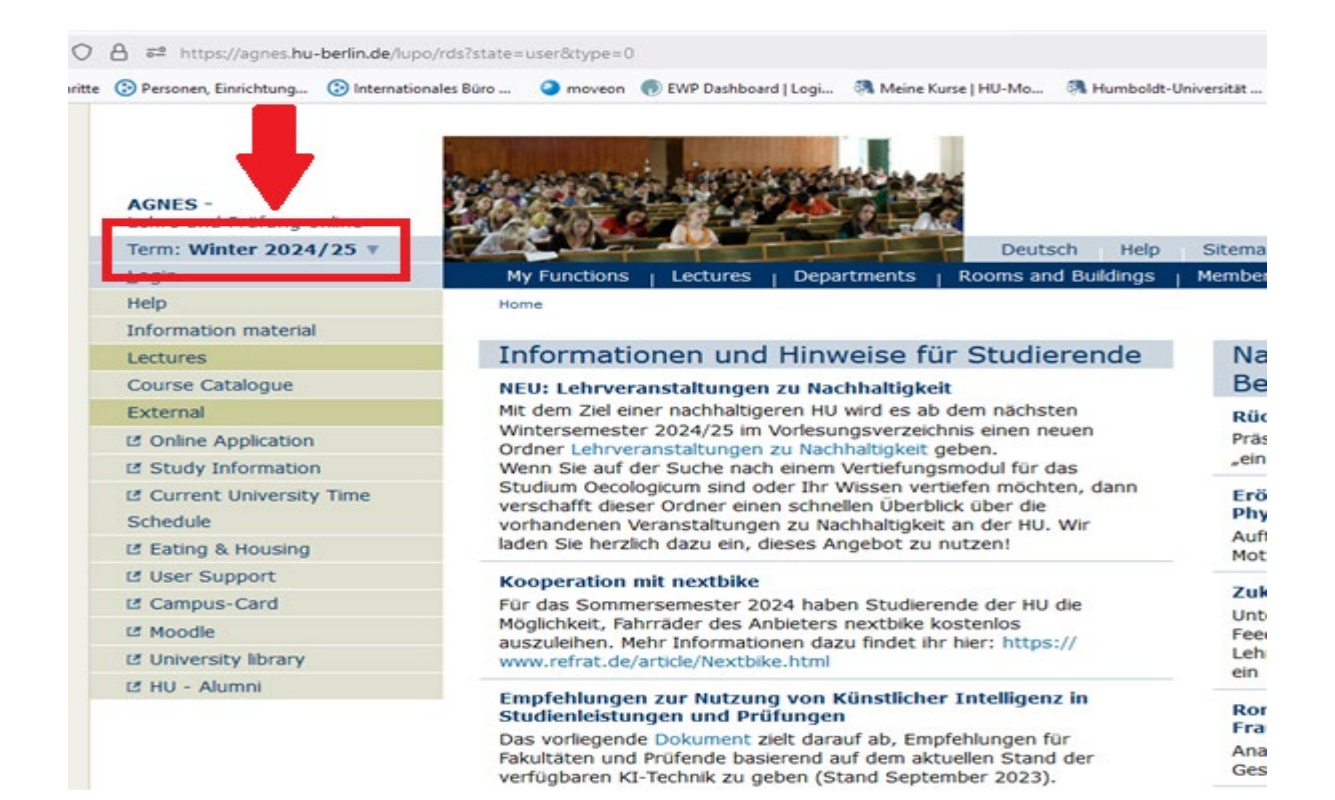

# 4. This page will appear and you will be able to select the semester you wish by clicking on it:

| $\bigcirc$ | https://agnes.hu-         | berlin.de/lupo/rds?sta | ate=change8 | &type=(  | 5&modulePara                | meter=se       | emesterSelec                            | t&nextdir=ch | ange&l |
|------------|---------------------------|------------------------|-------------|----------|-----------------------------|----------------|-----------------------------------------|--------------|--------|
| e Schritt  | e 📀 Personen, Einrichtung | Internationales Bürc   | 🧿 mo        | veon (   | EWP Dashboar                | d   Logi       | 🖏 Meine Ku                              | rse   HU-Mo  | 🦏 н    |
|            |                           |                        |             |          |                             |                |                                         |              |        |
|            |                           | 1.6.                   | 10 0.000    | -        | Jamas                       | and the        | 10 12 1 1 1 1 1 1 1 1 1 1 1 1 1 1 1 1 1 | -            |        |
|            | ACNES -                   | 0                      | 1.000       | <b>N</b> |                             |                | Life and                                |              |        |
|            | Lehre und Prüfung o       | nline                  | 23.34       | 20       |                             | Series -       | 9 <del>1 - </del>                       |              |        |
|            | Term: Winter 2024         | /25 🔻 🚺                | Celes V     | 2        |                             |                |                                         | Deuts        | sch    |
|            | <u>L</u> ogin             |                        | My Funct    | ions     | Lectures                    | Depa           | rtments                                 | Rooms an     | d Buil |
|            | Help                      |                        | Home > Co   | urse Cat | alogue                      |                |                                         |              |        |
|            | Information material      |                        |             |          |                             |                |                                         |              |        |
|            | Lectures                  |                        | Please      | cho      | ose a te                    | rm             |                                         |              |        |
|            | Course Catalogue          |                        | 143 hits:   | w s      |                             |                |                                         |              |        |
|            | External                  |                        |             |          |                             |                |                                         |              |        |
|            | I Online Application      |                        | Go Back (   | No Sel   | ection )                    |                |                                         |              |        |
|            | Study Information         | 1                      | Select      |          | -                           |                |                                         |              |        |
|            | Current University        | Time                   | 1:          | Winte    | rsemester 20                | 024/25         |                                         |              |        |
|            | Schedule                  |                        | 2:          | Somm     | iersemester<br>rsemester 20 | 2024           |                                         |              |        |
|            | Eating & Housing          |                        | 4:          | Somm     | nersemester                 | 2023           |                                         |              |        |
|            | 🗹 User Support            |                        | 5:          | Winte    | rsemester 2(<br>persemester | )22/23<br>2022 |                                         |              |        |
|            | Campus-Card               |                        | 7:          | Winte    | rsemester 20                | 021/22         |                                         |              |        |
|            | I Moodle                  |                        | 8:          | Somm     | iersemester<br>rsemester 20 | 2021           |                                         |              |        |
|            | University library        |                        | 10:         | Somm     | nersemester                 | 2020           |                                         |              |        |
|            | t≝ HU - Alumni            |                        | 11:         | Winte    | rsemester 2(<br>persemester | 019/20<br>2019 |                                         |              |        |
|            |                           |                        | 13:         | Winte    | rsemester 20                | 018/19         |                                         |              |        |
|            |                           |                        | 14:         | Somm     | nersemester                 | 2018           |                                         |              |        |
|            |                           |                        | 15:         | Winte    | rsemester 20                | J1//18         |                                         |              |        |
|            |                           |                        | 10.         | Winte    | rsemester 20                | 016/17         |                                         |              |        |
|            |                           |                        | 18:         | Somm     | nersemester                 | 2016           |                                         |              |        |

19: Wintersemester 2015/16

5. Now that the correct Semester is showing on the left-hand side (in this case the Summer Semester 2024) you have to options to look for courses.

You can either do so by <u>degree programmes</u>, or look at <u>all our courses</u> and filter them as you wish best (for instance by language, lecture type, key words).

As exchange student you are not bound to a specific degree programme here, so we do not recommend to look by this criterium.

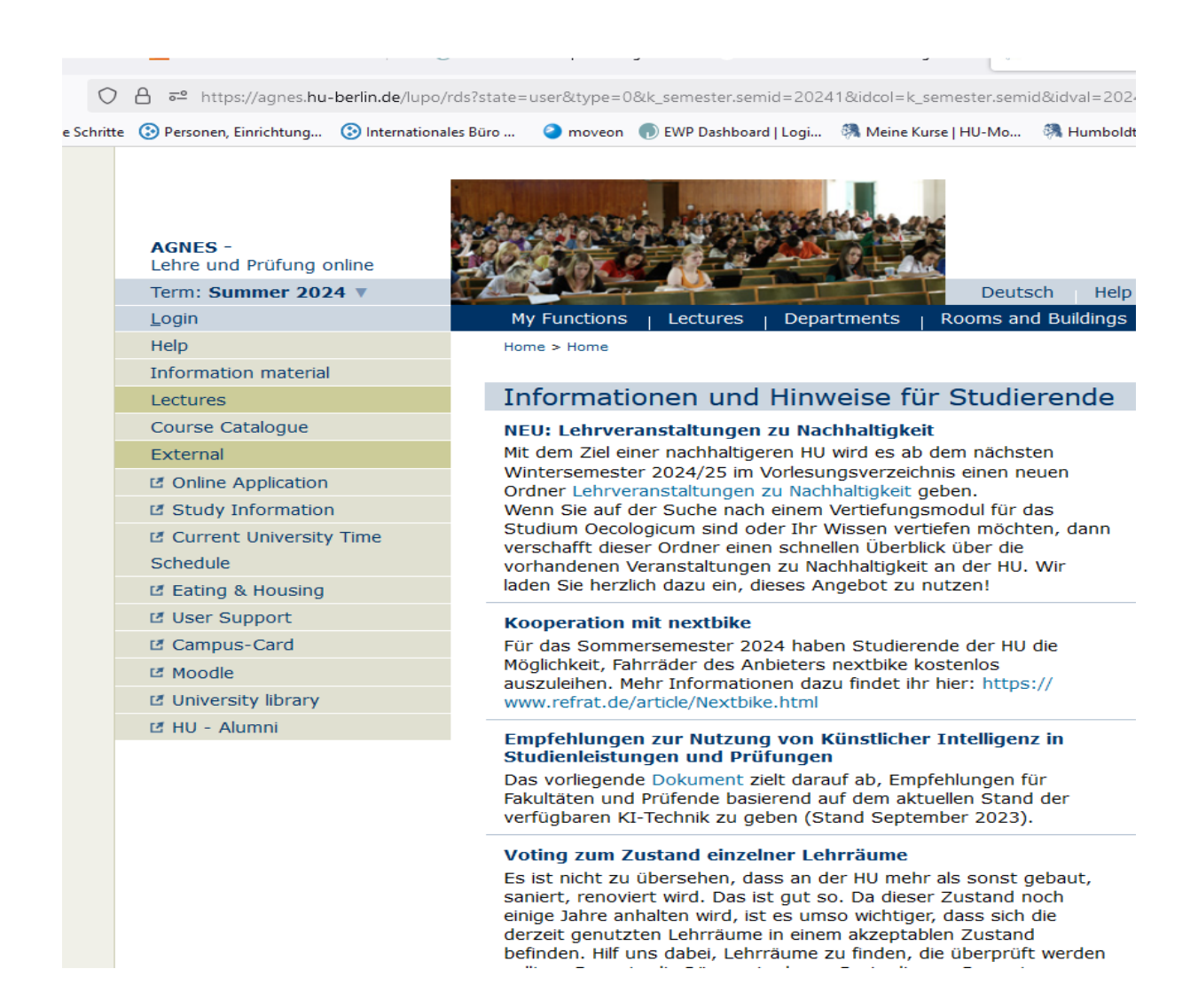

### B) How to look for courses by degree programme

1. If you wish to look for courses by degree programme please click on "Course Catalogue" on the left-hand side menu:

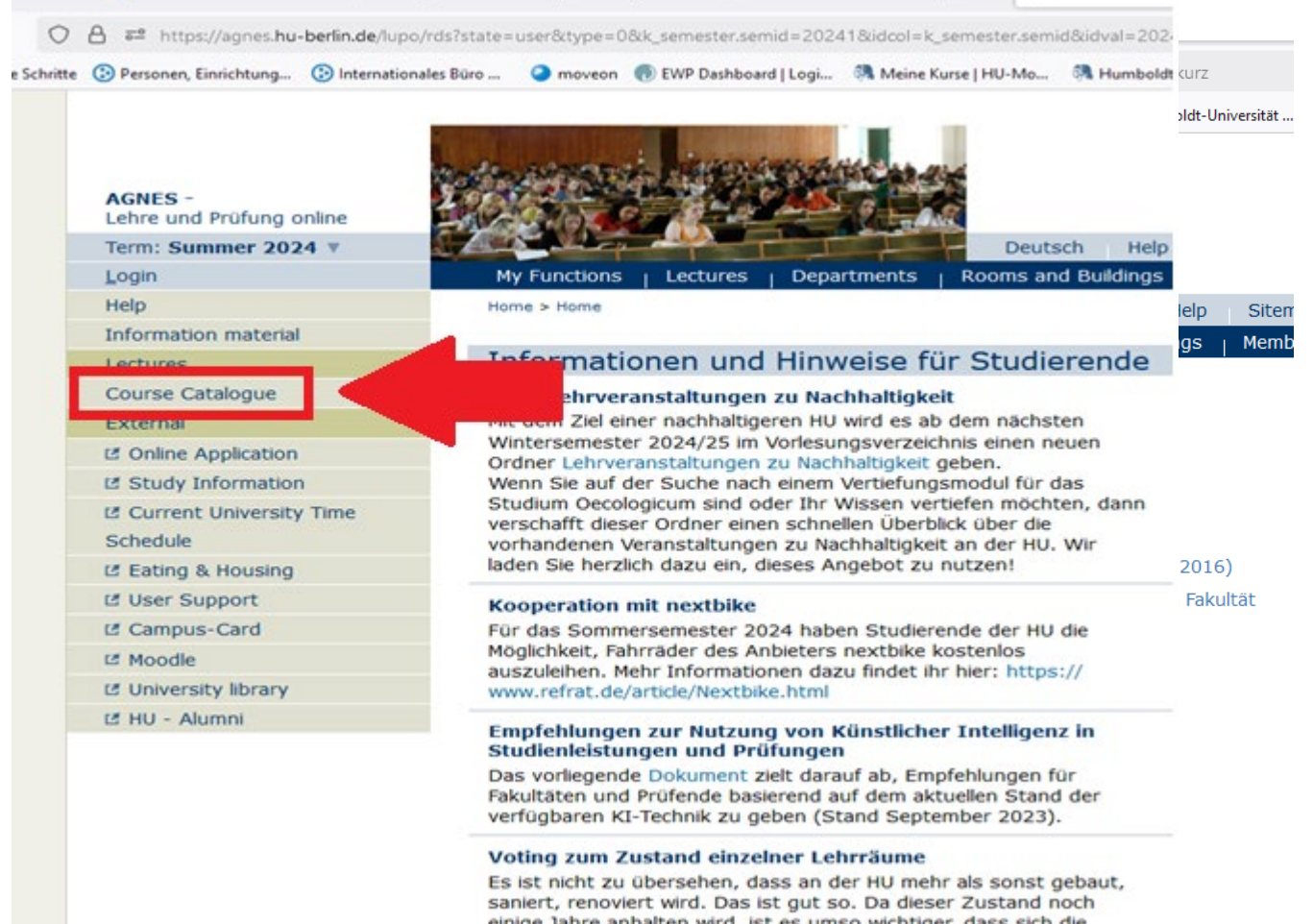

Es ist nicht zu übersehen, dass an der HU mehr als sonst gebaut, saniert, renoviert wird. Das ist gut so. Da dieser Zustand noch einige Jahre anhalten wird, ist es umso wichtiger, dass sich die derzeit genutzten Lehrräume in einem akzeptablen Zustand befinden. Hilf uns dabei, Lehrräume zu finden, die überprüft werden 2. This page will appear and you will need to select the School of Business and Economics by clicking on "Wirtschaftswissenschaftliche Fakultät"

| ritte | Personen, Einrichtung               | nnales Büro 🥥 moveon 💿 EWP Dashboard   Logi 🕅 Meine Kurse   HU-Mo 🕅   |
|-------|-------------------------------------|-----------------------------------------------------------------------|
|       | AGNES -<br>Lehre und Prüfung online |                                                                       |
|       | Term: Summer 2024 V                 | Deutsch                                                               |
|       | Login                               | My Functions   Lectures   Departments   Rooms and B                   |
|       | Help                                | Home > Home > Course Catalogue                                        |
|       | Information material                |                                                                       |
|       | Lectures                            | Course Catalogue (SoSe 2024)                                          |
|       | Course Catalogue                    |                                                                       |
|       | External                            | Humboldt-Universität zu Berlin                                        |
| 1     | C Online Application                | <ul> <li>Berliner Institut f ür Islamische Theologie (BIT)</li> </ul> |
|       | Study Information                   | <ul> <li>Institut f ür Katholische Theologie (IKT)</li> </ul>         |
|       | Current University Time             | Allgemeine Informationen                                              |
|       | Schedule                            | Career Center                                                         |
|       | C Eating & Housing                  | Wissenschaftliche Weiterbildungsangebote                              |
|       | User Support                        | Überfachlicher Wahlpflichtbereich                                     |
|       | Campus-Card                         | Projekttutorien                                                       |
|       | If Moodle                           | Zentrales Angebot f ür alle Lehramtsstudierenden                      |
|       | 14 University library               | <ul> <li>Juristische Fakultät</li> </ul>                              |
|       |                                     | Lebenswissenschaftliche Fakultät                                      |
|       | G HO - Aldinin                      | Mathematisch-Naturwissenschaftliche Fakultät                          |
|       |                                     | O Philosophische Fakultät                                             |
|       |                                     | <ul> <li>Sprach- und literaturwissenschaftliche Fakultät</li> </ul>   |
|       |                                     | Kultur-, Sozial- und Bildungswissenschaftliche Fakultät               |
|       |                                     | Theologische Fakultät                                                 |
|       |                                     | Wirtschaftswissenschaftliche Fakultät                                 |
|       |                                     | O bolognalab, wede cente, nedes center                                |
|       |                                     | W Museum für Naturkunde                                               |
|       |                                     | () Zentralinstitut Großbritannien-Zentrum (GBZ)                       |
|       |                                     | () Hermann von Helmholtz-Zentrum f ür Kulturtechnik (HZK)             |
|       |                                     | Humboldt Graduate School (HGS)                                        |
|       |                                     | ② Zentraleinrichtung Sprachenzentrum                                  |
|       |                                     | <ul> <li>Zentrum Jüdische Studien Berlin-Brandenburg (ZJS)</li> </ul> |
|       |                                     | ② Zentraleinrichtung Computer- und Medienservice                      |

3. This page will appear and you will need to choose among.

"Monobachelorstudiengang Betriebswirtschaftslehre" which stands for bachelor with major in Business Administration, "Monobachelorstudiengang Volkswirtschaftslehre"which stands for bachelor with major in Economics and several others that you can translate with the use of your favourite digital aid.

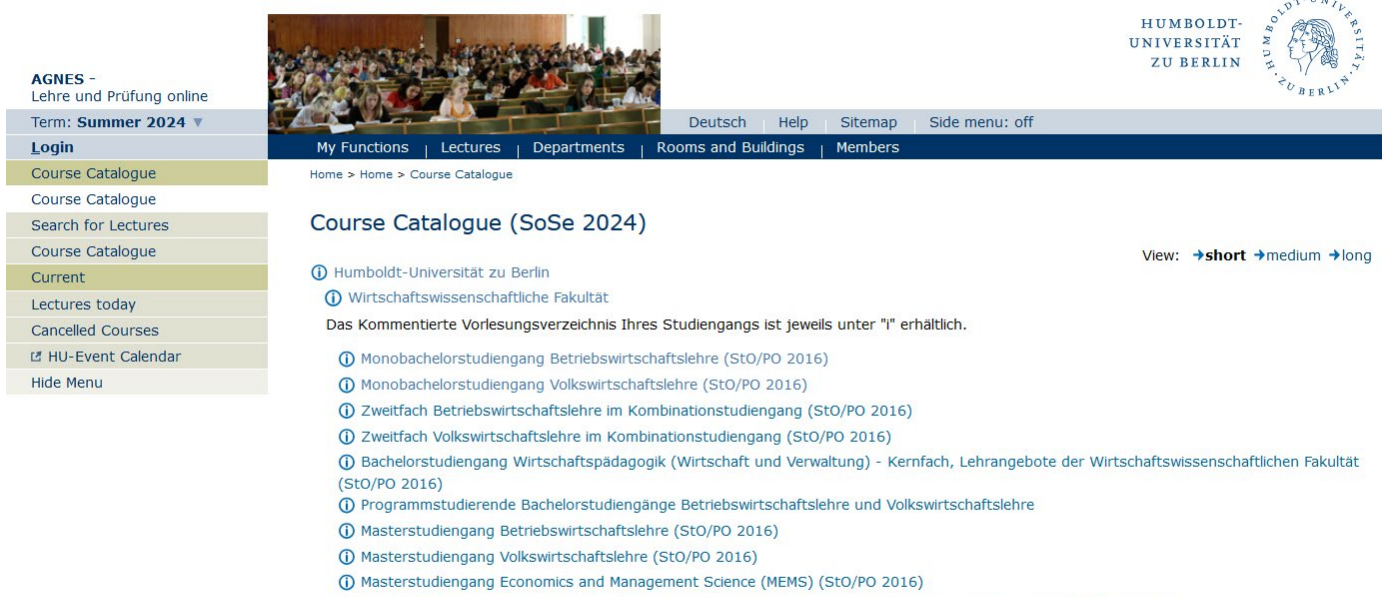

- () Masterstudiengang Wirtschaftsinformatik Lehrangebote der Wirtschaftswissenschaftlichen Fakultät (StO/PO 2016)
- 🛈 Masterstudiengang Statistik Lehrangebote der Wirtschaftswissenschaftlichen Fakultät (StO/PO 2016)
- () Masterstudiengang Wirtschaftspädagogik (Wirtschaft und Verwaltung) Lehrangebote der Wirtschaftswissenschaftlichen Fakultät (StO/PO 2015)
- () Programmstudierende Masterstudiengänge Betriebswirtschaftslehre und Volkswirtschaftslehre

4. After clicking on the degree programme of your choice you will be shown the courses divided by modules (such as "Pflichtbereich" which stands for "mandatory" and some others. Once again this is not really relevant to you since as exchange students you are allowed to take any course, given that you have the necessary preknowledge.

In any case if you click on "Monobachelorstudiengang Betriebswirtschaftslehre" for example, this is what you will see. For example, you can click on "Pflichtbereich" to see some courses.

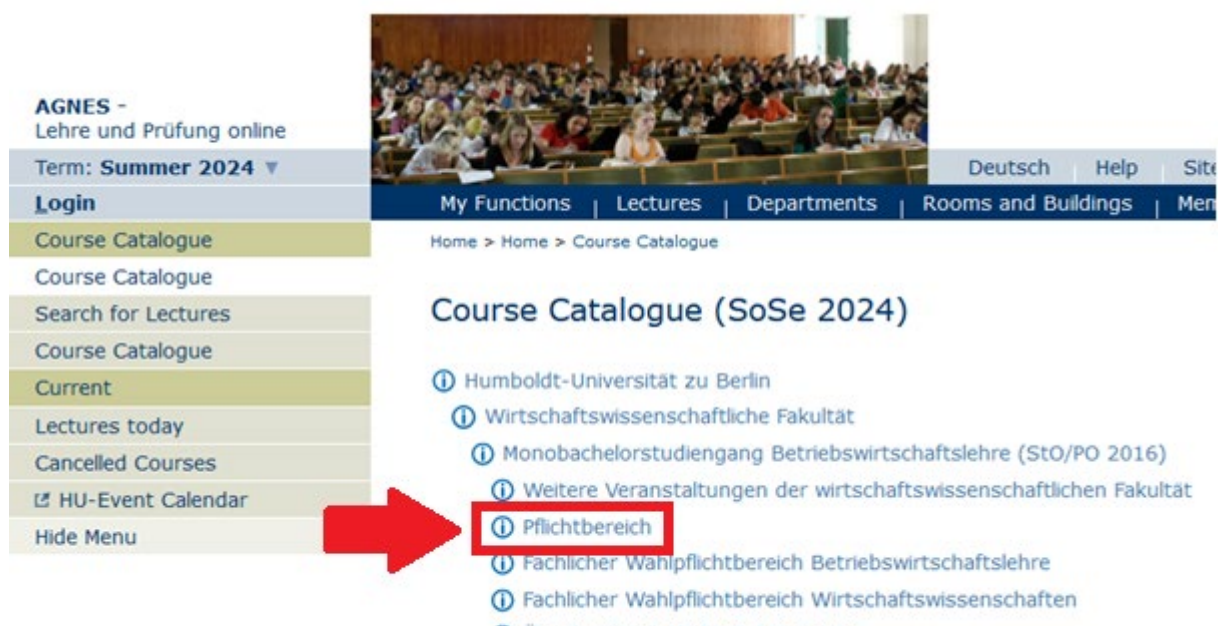

() Überfachlicher Wahlpflichtbereich

5. Finally, some courses will appear. Please note two things: a) this is only a small selection of the courses offered, which holds no bearing at all for the selection of courses you can take. This grouping (in this case "mandatory courses for students regularly enroled in the bachelor degree programme Business Administration")- b) the list of courses already gives you many useful information such as the course number, the course teacher, the course type and the course format.

To see more details, click on the course name, let's say for example on the first one on the list, which is "Kostenrechnung"

| AGNES -<br>Lehre und Prüfung online |                  |                                                                      |                 | HUMBOLI<br>UNIVERSIT<br>ZU BERL | DT-<br>AT N<br>N<br>C <sub>BER</sub> | PRSITAP. |
|-------------------------------------|------------------|----------------------------------------------------------------------|-----------------|---------------------------------|--------------------------------------|----------|
| Term: Summer 2024 V                 | 1 Zane Mart      | Deutsch Help Sitemap Side r                                          | nenu: off       |                                 |                                      |          |
| <u>L</u> ogin                       | My Functions     | Lectures Departments Rooms and Buildings Members                     |                 |                                 |                                      |          |
| Course Catalogue                    | Home > Home > Co | urse Catalogue                                                       |                 |                                 |                                      |          |
| Course Catalogue                    | -                |                                                                      |                 |                                 |                                      |          |
| Search for Lectures                 | Course Ca        | talogue (SoSe 2024)                                                  |                 |                                 |                                      |          |
| Course Catalogue                    |                  | ,                                                                    |                 | View: →sh                       | ort →medium                          | →long    |
| Current                             | Humboldt-Ur      | iversität zu Berlin                                                  |                 | view. • Si                      | one one one of the                   | Fiong    |
| Lectures today                      | Wirtschaft       | swissenschaftliche Fakultät                                          |                 |                                 |                                      |          |
| Cancelled Courses                   | Monobac          | helorstudiengang Betriebswirtschaftslehre (StO/PO 2016)              |                 |                                 |                                      |          |
| Mul-Event Calendar                  | Pflichtb         | ereich                                                               |                 |                                 |                                      |          |
| Hida Manu                           | LectNo.          | Lecture                                                              | Type            | Lecture Format                  | Activity                             |          |
|                                     | 70124            | Kostenrechnung - Brüggemann                                          | Lecture         | Präsenz                         | ,,                                   |          |
|                                     | 70124            | Kostenrechnung - N.N.                                                | Exercise        | Präsenz                         |                                      |          |
|                                     | 70027            | Strategie, Organisation und Information Technology - Lessmann , Held | Lecture/Execise | Präsenz                         |                                      |          |
|                                     | 70027            | Strategie, Organisation und Information Technology (digital) - Held  | Tutorial        | Digital                         |                                      |          |
|                                     | 70129            | Grundlagen der Finanzwirtschaft I - Bruche                           | Lecture         | Präsenz                         |                                      |          |
|                                     | 70129            | Grundlagen der Finanzwirtschaft I                                    | Exercise        | Präsenz                         |                                      |          |
|                                     | 70142            | Mathematik II - Warode                                               | Lecture         | Präsenz                         |                                      |          |
|                                     | 70142            | Mathematik II                                                        | Exercise        | Präsenz                         |                                      |          |
|                                     | 70142            | Tutorium Mathematik II                                               | Tutorial        | Präsenz                         |                                      |          |
|                                     | 70142            | Begleitendes Lernen Mathematik II                                    | Tutorial        | Präsenz                         |                                      |          |
|                                     | 70131            | Statistik I - Klinke                                                 | Lecture         | Präsenz                         |                                      |          |
|                                     | 70131            | Statistik I                                                          | Exercise        | Präsenz                         |                                      |          |
|                                     | 70133            | Einführung in die Okonometrie - Ahlfeldt                             | Lecture         | Präsenz                         |                                      |          |
|                                     | 70133            | Einführung in die Okonometrie                                        | Exercise        | Präsenz                         |                                      |          |

- 6. You will then land on the detail page of the course which will repeat some info and provide you with some more:
- Type of the course (lecture, seminar, exercise, tutorial)
- Term (in which semester the course takes place)
- Frequency of the course
- Registration deadline: if it says "no registration possible" it actually means "**no registration needed**"!
- Lecture format ("Präsenz" means presence- we currently don't have any online course)
- Course code/number
- Hours per term **per week** (so if you see "2" here, it means that the course will take place two hours per week during the whole semester)

- Link to the moodle group (sometimes it missing, in that case you will be provided with the link by the professor during the first class)
- Language in which the course is taught
- The calendar of the course including the day, time, room, building and teaching person
- The name of the teaching person. By clicking on it you can see even more detail about them and if you are lucky enough even their email address might be listed there

| <b>AGNES -</b><br>Lehre und Prüfung online | HUMBOLDT-<br>UNIVERSITÄT<br>ZU BERLIN                                                                                                    | T-UNIL<br>BERLIN  |  |  |
|--------------------------------------------|----------------------------------------------------------------------------------------------------|-------------------|--|--|
| Term: Summer 2024 🔻                        | Deutsch Help Sitemap Side menu: off                                                                                                    |                   |  |  |
| <u>L</u> ogin                              | My Functions $\parallel$ Lectures $\parallel$ Departments $\parallel$ Rooms and Buildings $\parallel$ Members                                                                                                    |                   |  |  |
| lelp                                       | Home > Home > Course Catalogue                                                                                                    |                   |  |  |
| nformation material                        |                                                                                                    |                   |  |  |
| ectures                                    | Kostenrechnung - Single View                                                                                                    |                   |  |  |
| ourse Catalogue                            | Functions: note selected dates                                                                                                    |                   |  |  |
| kternal                                    |                                                                                                    |                   |  |  |
| Online Application                         | Page contents: Basic Information   Date/Time/Location   Responsible Instructor   Degree Programmes   Departments   Contents   Stru                                                                                                    | cture             |  |  |
| Study Information                          | Tree                                                                                                    |                   |  |  |
| Current University Time                    |                                                                                                    |                   |  |  |
| hedule                                     | Basic Information                                                                                                    |                   |  |  |
| Eating & Housing                           | Type of Course Lecture Number 70124                                                                                                    |                   |  |  |
| User Support                               | Term SoSe 2024 Hours per term 2                                                                                                    |                   |  |  |
| Campus-Card                                | Frequency every second semester Moodle-Link @ https://moodle.hu-berlin.de/co                                                                                                    | ourse/            |  |  |
| Moodle                                     | view.php?id=126628                                                                                                    |                   |  |  |
| University library                         | Lecture Status Freigegeben für Voriesungsverzeichnis Länguage german<br>Freigegeben                                                                                                    | german            |  |  |
| HU - Alumni                                | Registration Deadline There is no AGNES online registration possible!                                                                                                    |                   |  |  |
|                                            | Lecture Format Präsenz                                                                                                    |                   |  |  |
|                                            | Date/Time/Location Group 1                                                                                                    |                   |  |  |
|                                            | Day         Time         Frequency         Duration         Room         Building         Room-plan         Lecturer         Proc.         Remarks         Cancelled         Margan                                                                       | ax.<br>articipant |  |  |
|                                            | Thu.     08:00 till 10:00     weekly     201     Spand1     Brüggemann     It       (Hörsal)     InstitutSgebäude -<br>Floor     Spandauer Straße     Brüggemann     It       value     1 (SPA 1)     1 (SPA 1)     Spandauer Straße     Spandauer Straße |                   |  |  |
|                                            | Group 1:  Select Selected dates                                                                                                    |                   |  |  |
|                                            | Responsible Instructor       Responsible Instructor     Responsibilities       Brüggemann, Ulf, Professor, Dr.     Responsibilities                                                                                                    |                   |  |  |

By scrolling down, you will see some more info such as:

• the degree level for which the course is intended (in this case "bachelor")

- the commentary section which contains important information on the course content and possibly necessary pre-knowledge (in this case everything is in German because the course is taught in German, otherwise it would be in English)
- the reference literature
- the remarks section, which contains 2 extremely important pieces of information: a) the amount of credits/ECTS after the abbreviation "LP" (in this case 6, like almost all of our courses) b) the name of the module to which the exam pertains. This information is super important when it comes to register **for the exam** of the course, as you will need to find the course under the module and not the course name
- the exam format (int this case a 120 minutes long written exam)

#### Degree Programmes

| Graduation                | Degree Programme                                                                  | ECTS | Term |
|---------------------------|-----------------------------------------------------------------------------------|------|------|
| Bachelor of Arts          | Betriebswirtschaftslehre Zweitfach ( Vertiefung: kein LA; POVersion: 2016 )       |      | -    |
| Bachelor of Science       | Betriebswirtschaftslehre Monobachelor ( Vertiefung: kein LA; POVersion: 2016 )    |      | -    |
| Bachelor of Science       | Betriebswirtschaftslehre Zweitfach ( Vertiefung: kein LA; POVersion: 2016 )       |      | -    |
| Bachelor of Science       | Volkswirtschaftslehre Monobachelor ( Vertiefung: kein LA; POVersion: 2016 )       |      | -    |
| Bachelor of Science       | Wirtschaftspädagogik (WV) Kernfach ( Vertiefung: kein LA; POVersion: 2016 )       |      | -    |
| Bachelor of Science       | Wirtschaftspädagogik (WV) Kernfach ( Vertiefung: mit LA-Option; POVersion: 2016 ) |      | -    |
| Programmstudium-o.Abschl. | Betriebswirtschaftslehre Programm ( POVersion: 1999 )                             |      | -    |
| Programmstudium-o.Abschl. | Volkswirtschaftslehre Programm ( POVersion: 1999 )                                |      | -    |
| Programmstudium-o.Abschl. | Wirtschaftspädagogik (WV) Programm ( POVersion: 1999 )                            |      | -    |

#### Assign to Department

Departments

Faculty of Economics and Business Administration, Accounting and Auditing Faculty of Economics and Business Administration

#### Contents

|   | Commentary | Das Hauptziel dieser Veranstaltung besteht darin, den Studierenden die Grundprinzipien der Kostenrechnung zu vermitteln. Sie<br>lernen Aufbau und Ablauf eines systematisch periodischen Informationssystems kennen, wobei der Schwerpunkt auf den Methoden<br>der industriellen Kostenrechnung liegt. Kosteninformationen aus Vollkosten- und Teilkostenrechnungssystemen werden im Kontext<br>von Entscheidungssituationen überprüft.<br>Hörerkreis: 2. Fachsemester |
|---|------------|----------------------------------------------------------------------------------------------------|
|   | iterature  | Friedl, G.; Hofmann, C.; Pedell, B.: Kostenrechnung - Eine entscheidungsorientierte Einführung, 4. Auflage, München 2022.                                                                                                    |
| 4 | Remarks    | StO/PO BA BWL und VWL 2016: 6 LP, Internes Rechnungswesen I                                                                                                    |
| E | Exam       | Klausur (120 min)                                                                                                    |

### C) <u>How to look for all the courses at the School of Business and</u> <u>Economics (and filter them as you think best)</u>

1. Once you have selected the right semester <u>as explained earlier</u>, please click on "Lectures" as indicated below

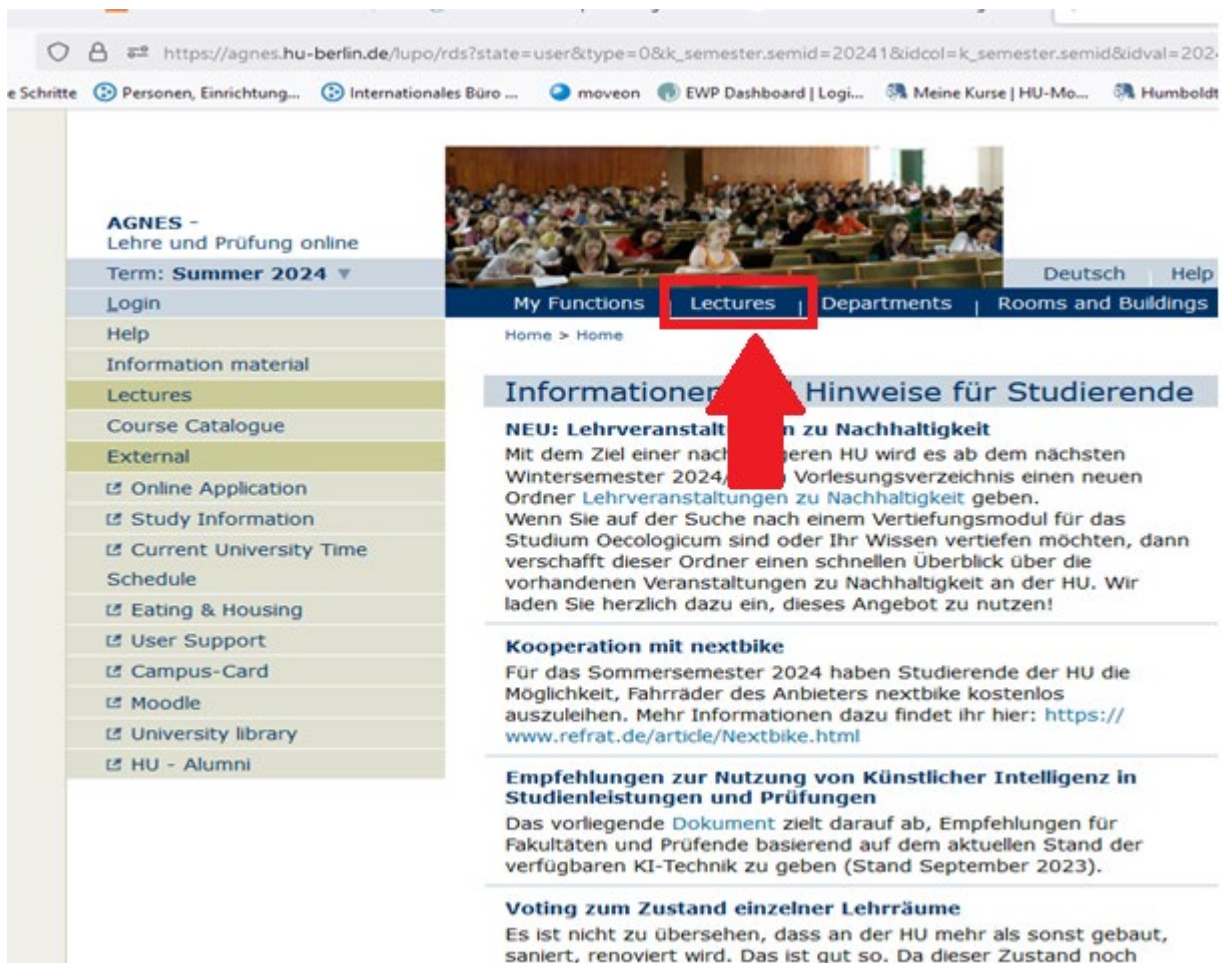

ts ist nicht zu übersehen, dass an der HU mehr als sonst gebaut, saniert, renoviert wird. Das ist gut so. Da dieser Zustand noch einige Jahre anhalten wird, ist es umso wichtiger, dass sich die derzeit genutzten Lehrräume in einem akzeptablen Zustand befinden. Hilf uns dabei, Lehrräume zu finden, die überprüft werden 2. This sort of blank page will appear. Don't worry you have selected nothing wrong. Please click further on "Search for Lectures" as indicated below:

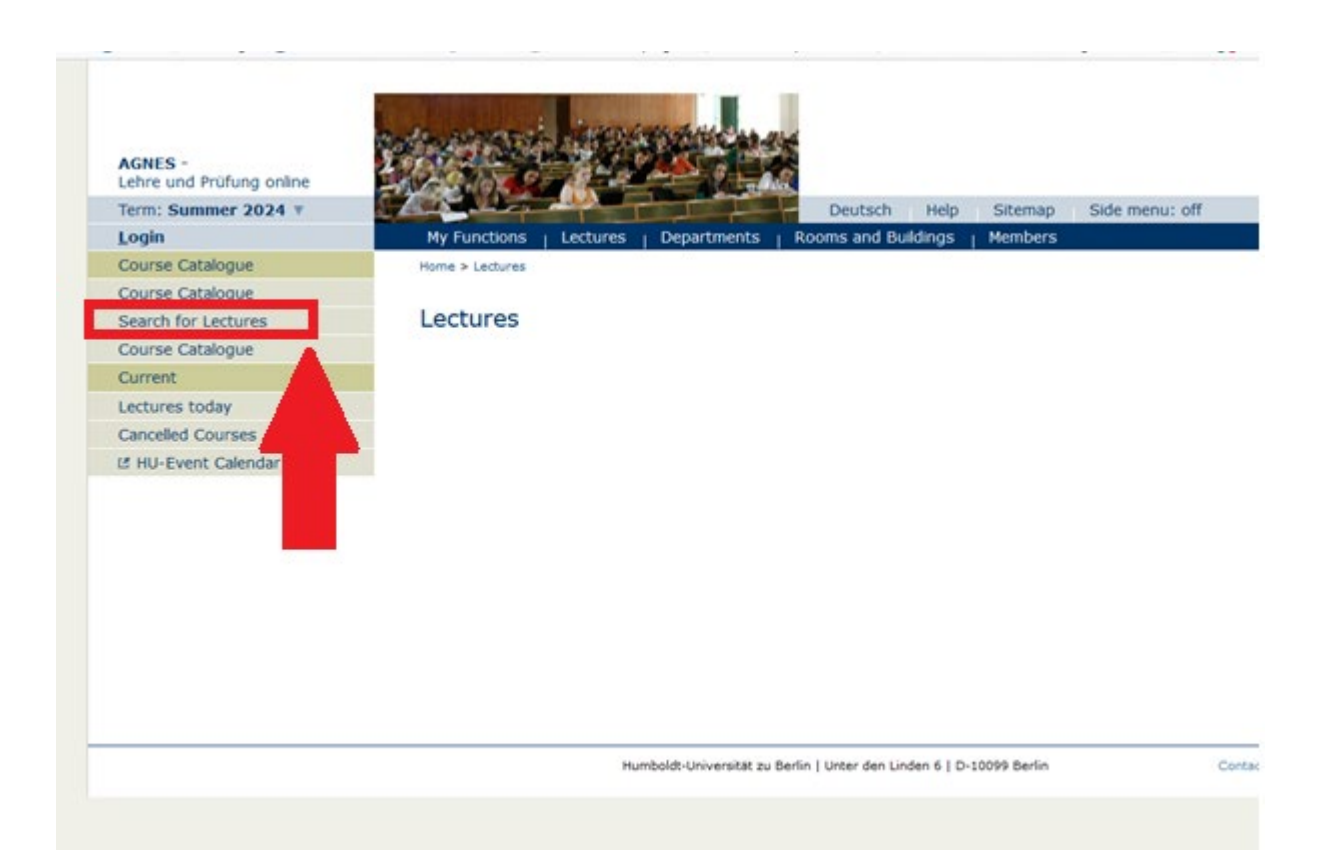

3. This beautiful page will finally appear and there you will be able to first select for which department you wish to see the courses

| Personen, Einrichtung 🕑 International | les Būro 🥥 moveon , EWP Dashboar      | Logi 🧖 Meine Kurse   HU-Mo 🦓 Humboldt-Universität 🕷 English to French, Itali 🔽 Itali | anisch ⇔ Deutsch ⊕ Neuer Tab ⊕ Ne     |
|---------------------------------------|---------------------------------------|--------------------------------------------------------------------------------------|---------------------------------------|
| AGNES -<br>Lehre und Prüfung online   |                                       |                                                                                      | HUMBOLDT-<br>UNIVERSITÄT<br>ZU BERLIN |
| Term: Summer 2024 V                   |                                       | Deutsch Help Sitemap Side menu: off                                                  |                                       |
| Login                                 | My Functions Lectures                 | Departments   Rooms and Buildings   Members                                          |                                       |
| Course Catalogue                      | Home > Lectures > Search for Lec      | res                                                                                  |                                       |
| Course Catalogue                      |                                       |                                                                                      |                                       |
| Search for Lectures                   | Search for Lecture                    | 5                                                                                    |                                       |
| Course Catalogue                      |                                       |                                                                                      |                                       |
| Current                               | View Options                          |                                                                                      |                                       |
| Lectures today                        | Display results:   10 Sort:  Standard | J 20 U 30 U 50<br>Jumber O Title O Teacher                                           |                                       |
| Cancelled Courses                     | Otandard O                            |                                                                                      |                                       |
| 🖪 HU-Event Calendar                   | Search Criteria                       |                                                                                      |                                       |
| Hide Menu                             | Term                                  | SoSe 2024 🗸                                                                          | → Search H                            |
|                                       | Number of lecture                     |                                                                                      |                                       |
|                                       | Title of lecture                      |                                                                                      |                                       |
|                                       | Type                                  |                                                                                      |                                       |
|                                       | Veranstaltungsformat                  | Select all                                                                           |                                       |
|                                       | Department                            |                                                                                      | Colore                                |
|                                       | Curricula                             |                                                                                      | Select                                |
|                                       | Carricula                             |                                                                                      | Select                                |
|                                       | Teacher                               |                                                                                      |                                       |
|                                       | Room                                  |                                                                                      |                                       |
|                                       | from (time)                           |                                                                                      |                                       |
|                                       | to (him a)                            |                                                                                      |                                       |
|                                       | to (time)                             |                                                                                      |                                       |
|                                       | Weekday                               | Select all 🗸                                                                         |                                       |
|                                       | ELearning                             | Select all 🗸                                                                         |                                       |
|                                       | Language of instruction               | Select all 🗸                                                                         |                                       |
|                                       | Building                              |                                                                                      | Select                                |
|                                       | Search Clear Form                     |                                                                                      |                                       |
|                                       |                                       |                                                                                      |                                       |

4. The first thing you will need to filter for is the department for which you wish to see the courses. In this case you will need to write "Wirtschaftswissenschaftliche Fakultät" under department if you want to see the list of courses offered at the School of Business and Economics. Then please click on "Search" at the bottom left corner, like this:

| AGNES -<br>Lehre und Prüfung online | 1 1 1 1 1 1 1 1 1 1 1 1 1 1 1 1 1 1 1 |                                             | "Darass"   |
|-------------------------------------|---------------------------------------|---------------------------------------------|------------|
| Term: Summer 2024 T                 | Charles and the                       | Deutsch Help Sitemap Side menu: off         |            |
| Login                               | My Functions   Lectures               | Departments   Rooms and Buildings   Members |            |
| Course Catalogue                    | Home > Lectures > Search for Lec      | tures                                       |            |
| Course Catalogue                    |                                       |                                             |            |
| Search for Lectures                 | Search for Lecture                    | s                                           |            |
| Course Catalogue                    |                                       |                                             |            |
| Current                             | View Options                          |                                             |            |
| Lectures today                      | Display results:  10 Sort:  Strandard | 0 20 0 30 0 50<br>Number 0 7th 0 Textber    |            |
| Cancelled Courses                   | Sont Standard                         | Humber O fibe O Habiter                     |            |
| Lf HU-Event Calendar                | Search Criteria                       |                                             |            |
| Hide Menu                           | Term                                  | SoSe 2024 ×                                 | Search Hel |
|                                     | Number of lecture                     |                                             |            |
|                                     | Title of lecture                      |                                             |            |
|                                     | - The of local e                      |                                             |            |
|                                     | Туре                                  | Select al v                                 |            |
|                                     | Department                            | Select al v                                 |            |
| 1                                   | ouper officers.                       | Wirtschaftswissenschaftliche Fakultät       | Select     |
| -                                   | Curricula                             |                                             | Select     |
|                                     | Teacher                               |                                             |            |
|                                     | Room                                  |                                             |            |
|                                     |                                       |                                             |            |
|                                     | from (time)                           |                                             |            |
|                                     | to (time)                             |                                             |            |
|                                     | Minelectory                           |                                             |            |
|                                     | ELearning                             | Select all                                  |            |
|                                     | Language of instruction               | Colore all w                                |            |
|                                     | Building                              | Sector at                                   | 6.4.4      |
|                                     |                                       |                                             | Select     |
| 0                                   | Careford Character                    |                                             |            |
| 2                                   | Search Clear Form                     |                                             |            |
|                                     |                                       |                                             |            |

(Please note that you can set additional filters at the same time such as language of instruction, weekdays of the course, type of the class- lecture, seminar, exercise, tutor- teacher of the course and some others) 5. Now you will see the list of courses. Please note that the list of courses already gives you many useful information such as the course number, the course teacher, the course type and the course format.

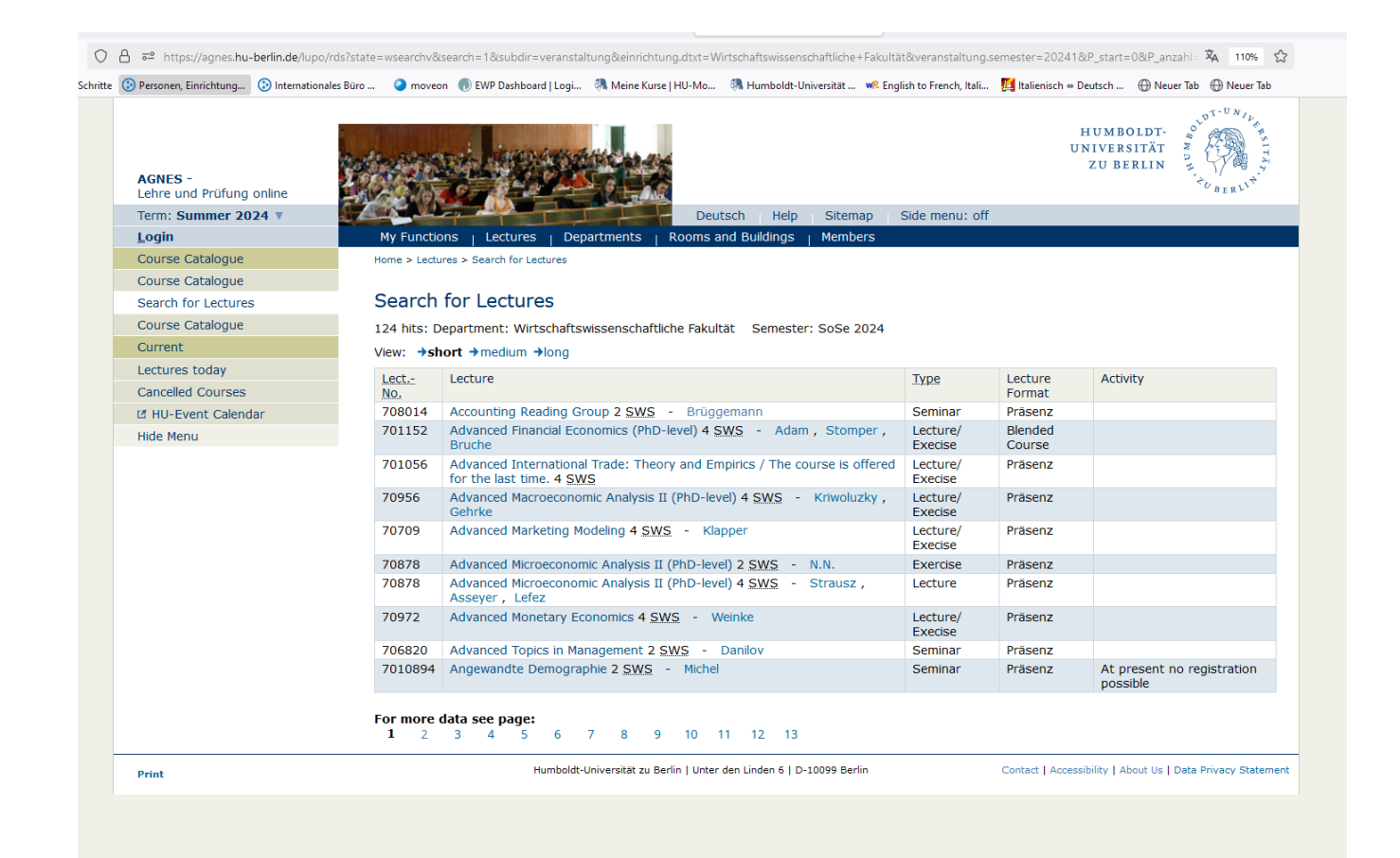

## 6. To see the detail page of a course please click on his name, for example here on the second one:

| AGNES -<br>Lehre und Prüfung online |                                                                                                    | SO BERLIS                                |
|-------------------------------------|----------------------------------------------------------------------------------------------------|------------------------------------------|
| Term: Summer 2024 V                 | Deutsch Help Sitemap Side menu: off                                                                                                    |                                          |
| <u>L</u> ogin                       | My Functions   Lectures   Departments   Rooms and Buildings   Members                                                                                         |                                          |
| Course Catalogue                    | Home > Lectures > Search for Lectures                                                                                                    |                                          |
| Course Catalogue                    |                                                                                                    |                                          |
| Search for Lectures                 | Search for Lectures                                                                                                    |                                          |
| Course Catalogue                    | 124 hits: Department: Wirtschaftswissenschaftliche Fakultät Semester: SoSe 2024                                                                               |                                          |
| Current                             | View: <b>→short</b> →medium →long                                                                                                    |                                          |
| Lectures today                      | Lect - Lecture Type Lecture                                                                                                    | e Activity                               |
| Cancelled Courses                   | No. Format                                                                                                    | t , keaney                               |
| HU-Event Calendar                   | 708014 Accounting Reading Group 2 SWS - Brüggemann Seminar Präsen                                                                                             | Z                                        |
| Hide Menu                           | 701152 Advanced Financial Economics (PhD-level) 4 SWS - Adam , Stomper , Lecture/ Blende                                                                      | id .                                     |
|                                     | 701056 Advanced International Trade: Theory and Empirics / The course is offered Lecture/ Präsen<br>for the last time. 4 SWS                                  | z                                        |
|                                     | 70956 Advanced Macroeconomic Analysis II (PhD-level) 4 SWS - Kriwoluzky , Lecture/ Präsen<br>Gehrke Präsen                                                    | Z                                        |
|                                     | 70709 Advanced Marketing Modeling 4 SWS - Klapper Lecture/ Präsen<br>Execise Präsen                                                                           | z                                        |
|                                     | 70878 Advanced Microeconomic Analysis II (PhD-level) 2 SWS - N.N. Exercise Präsen                                                                             | Z                                        |
|                                     | 70878 Advanced Microeconomic Analysis II (PhD-level) 4 <u>SWS</u> - Strausz , Lecture Präsen<br>Asseyer , Lefez                                               | Z                                        |
|                                     | 70972 Advanced Monetary Economics 4 <u>SWS</u> - Weinke Lecture/ Präsen<br>Execise Präsen                                                                     | Z                                        |
|                                     | 706820 Advanced Topics in Management 2 SWS - Danilov Seminar Präsen                                                                                           | Z                                        |
|                                     | 7010894 Angewandte Demographie 2 <u>SWS</u> - Michel Seminar Präsen                                                                                           | z At present no registration<br>possible |
|                                     | For more data see page:         1         2         3         4         5         6         7         8         9         10         11         12         13 |                                          |

- 7. You will then land on the detail page of the course which will repeat some info and provide you with some more:
- Type of the course (lecture, seminar, exercise, tutorial)
- Term (in which semester the course takes place)
- Frequency of the course
- Registration deadline: if it says "no registration possible" it actually means "**no registration needed**"!
- Lecture format ("Präsenz" means presence- we currently don't have any online course, some might be "blended" as in this case, so it will be a mixture of presence and online)
- Course code/number
- Hours per term **per week** (so if you see "4" here, it means that the course will take place four hours per week during the whole semester)
- Link to the moodle group (sometimes it missing, in that case you will be provided with the link by the professor during the first class)
- Language in which the course is taught
- The calendar of the course including the day, time, room, building and teaching person

• The name of the teaching person. By clicking on it you can see even more detail about them and if you are lucky enough even their email address might be listed there

| Functio         |                    |            |                            |                                            |                                                         |              |            |                      |            |                 |                      |  |
|-----------------|--------------------|------------|----------------------------|--------------------------------------------|---------------------------------------------------------|--------------|------------|----------------------|------------|-----------------|----------------------|--|
|                 | ns: note sele      | ected date | es                         |                                            |                                                         |              |            |                      |            |                 |                      |  |
| Page co<br>Tree | ontents: Basic I   | Informatio | n   Date/Time              | e/Location                                 | Responsible Instru                                      | uctors   Deg | ree Progra | mmes   D             | epartments | Contents        | Structure            |  |
| Basic I         | Information        |            |                            |                                            |                                                         |              |            |                      |            |                 |                      |  |
| Type of         | f Course           |            | Lecture/Exec               | ise                                        |                                                         | Number       |            | 7011                 | 52         |                 |                      |  |
| Term            |                    |            | SoSe 2024                  |                                            |                                                         | Hours per    | term       | 4                    |            |                 |                      |  |
| Freque          | ncy                |            | every semes                | ter                                        |                                                         | Moodle-Li    | ık         |                      |            |                 |                      |  |
| Lecture         | e Status           |            | Freigegeben<br>Freigegeben | für Vorlesur                               | ngsverzeichnis                                          | Language     | >          | engli                | sh         |                 |                      |  |
| Registr         | ation Deadline     |            | There is no A              | GNES onlin                                 | e registration poss                                     | sible!       |            |                      |            |                 |                      |  |
| ecture          | e Format >         |            | Blended Cou                | rse                                        |                                                         |              |            |                      |            |                 |                      |  |
| Date/T          | ime/Location       |            |                            | •                                          |                                                         |              |            |                      |            |                 |                      |  |
| Day             | Time               | Frequence  | y Duration                 | Room                                       | Building                                                | Roor<br>plan | - Lecture  | er <u>Proc.</u>      | Remarks    | Cancelled<br>on | Max.<br>participants |  |
| Mon.            | 08:00 till 12:00   | weekly     |                            | 405<br>(Büro)<br>Floor<br>Number:<br>4. OG | Doro1<br>Institutsgebäude<br>Dorotheenstraße<br>(DOR 1) | e -<br>e 1   |            | It<br>takes<br>place |            |                 |                      |  |
| note s          | selected dates     |            |                            |                                            |                                                         |              |            |                      |            |                 |                      |  |
| Respo           | nsible Instruc     | tors       |                            |                                            |                                                         |              |            |                      |            |                 |                      |  |
| Respor          | nsible Instructors | Res        | onsibilities               |                                            |                                                         |              |            |                      |            |                 |                      |  |
| Adam,           | Tim , Prof. Dr.    | resp       | onsible                    |                                            |                                                         |              |            |                      |            |                 |                      |  |
| Bruche          | , Max, Professor,  | Dr. resp   | onsible                    |                                            |                                                         |              |            |                      |            |                 |                      |  |
| Stomp           | er, Alex, Professo | r resp     | onsible                    |                                            |                                                         |              |            |                      |            |                 |                      |  |

By scrolling down, you will see some more info such as:

- the degree level for which the course is intended (in this case "bachelor")
- the commentary section which contains important information on the course content and possibly necessary pre-knowledge (in this case everything is in German because the course is taught in German, otherwise it would be in English)
- sometimes the reference literature (not in this case)
- the remarks section, which contains 2 extremely important pieces of information: a) the amount of credits/ECTS after the abbreviation "LP" (in this case 6, like almost all of our courses) b) the name of the module to which the exam pertains. This information is super important when it comes to register **for the exam** of the course, as

you will need to find the course under the module and not the course name

• the exam format (in this case a 90 minutes long written exam)

#### Degree Programmes

| Graduation |            | Degree Programme                                                             | ECTS | Term |
|------------|------------|------------------------------------------------------------------------------|------|------|
| Master     | of Science | Betriebswirtschaftslehre Hauptfach ( Vertiefung: kein LA; POVersion: 2016 )  |      | -    |
| Master     | of Science | Economics/ Management Sc. Hauptfach ( Vertiefung: kein LA; POVersion: 2016 ) |      | -    |
| Master     | of Science | Volkswirtschaftslehre Hauptfach (Vertiefung: kein LA; POVersion: 2016)       |      | -    |
| Master     | of Science | Wirtschaftsinformatik Hauptfach ( Vertiefung: kein LA; POVersion: 2016 )     |      | -    |

#### Assign to Department

| Departments                                                               |  |
|---------------------------------------------------------------------------|--|
| Faculty of Economics and Business Administration, Corporate Finance       |  |
| Faculty of Economics and Business Administration, Business Administration |  |
| Faculty of Economics and Business Administration, Finance                 |  |

#### Contents

| Commentary | Students should be familiar with the standard theoretical and empirical topics in finance.                                                                                          |
|------------|----------------------------------------------------------------------------------------------------|
| Remarks    | StO/PO MA 2016: 6 LP, Modul: "Advanced Financial Economics (PhD-level)"<br>StO/PO MEMS 2016: 6 LP, Modul: "Advanced Financial Economics (PhD-level)", Major: Accounting and Finance |
| Exam       | Written exam (90 min)                                                                                                    |

## Do you still have questions, doubts or just suggestions or feedback about this guide?

Please let us know at incomings-wiwi@hu-berlin.de